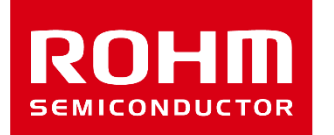

#### Electronics for the Future

## ローム音声合成LSI 開発支援ツールのご紹介 ~音声コードデータの作成方法と試聴の方法~

2024年7月 ローム株式会社 LSI事業本部MCU商品開発部 MCUマーケティング2課

LAPIS TECHNOLOGY™は、ローム株式会社の商標または登録商標です。

powered by LAPIS

TECHNOLOGY

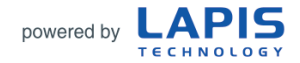

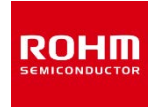

# 1. 音声合成LSI 開発支援ツールの概要

~主な内容~

- ・音声合成LSI 開発支援ツール 一覧
- ・SDCKを使ってできること
- ・Speech LSI Toolsについて
- ・作業と各ツールの対応

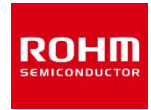

### 音声合成LSI用の開発支援ツールの一覧を以下に示します。 ①サウンドデバイスコントロールキット(以下、SDCK) (※対象LSIに応じてSDCKとSDCK3の2種類を用意) ②音声合成LSI用のリファレンスボード

|   | ツール名称                                 | 外形 | 構成物                                                             | 対応LSI                                                                                                    |
|---|---------------------------------------|----|-----------------------------------------------------------------|----------------------------------------------------------------------------------------------------|
| 1 | サウンドデバイス<br>コントロールキット3 [SDCK3]        |    | ・サウンドデバイスコントロールボード3 [SDCB3]<br>・セットアップDVD<br>・USBケーブル           | <ul> <li>ML22530/Q532/Q533/Q535</li> <li>ML22620/Q623/Q624/Q625/Q626</li> <li>ML22660/Q663/Q664/Q665/Q666</li> <li>ML22Q234/Q244/Q254/Q274/Q284/Q294</li> <li>ML22Q374/Q394</li> <li>ML22594</li> <li>ML28860/870</li> <li>上記音声合成LSI用のリファレンスボードが別途必要です</li> </ul> |
|   | サウンドデバイス<br>コントロールキット [SDCK]          |    | ・サウンドデバイスコントロールボード2 [SDCB2]<br>・セットアップCD<br>・USBケーブル<br>・ACアダプタ | <ul> <li>ML22572/573/Q573/Q553, ML22594</li> <li>ML22Q374/Q394</li> <li>ML22562/563/Q563</li> <li>ML22823/824/825, ML22723/724/725</li> <li>ML22863/864/865, ML22763/764/765</li> <li>ML22420/460</li> <li>上記音声合成LSI用のリファレンスボードが別途必要です</li> </ul>                 |
| 2 | 音声合成LSI<br>リファレンスボード<br>(音声合成LSI別に用意) | •• | ・ソケット搭載リファレンスボード                                                | SDCB3またはSDCB2に接続して使用します                                                                                                    |

※以降では、SDCB3/SDCB2の総称としてSDCBと表現します。

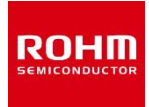

#### SDCKと音声合成LSI用リファレンスボードを組み合わせて使うことにより、 原音データの編集から、音声コードデータの作成/書き込み/試聴までを一貫して行うことができます。

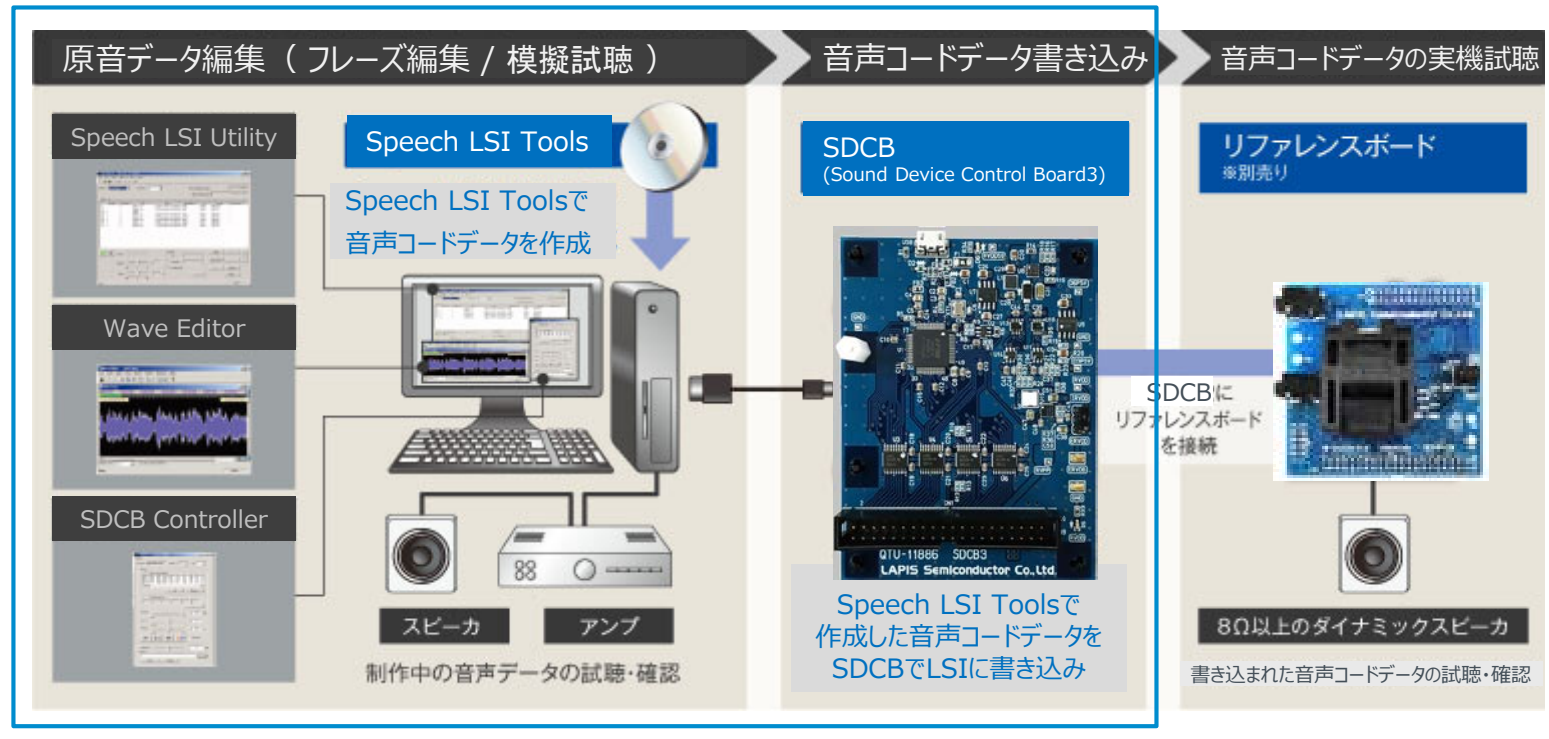

サウンドデバイスコントロールキット (SDCK)

原音データと音声コードデータの関係は、以下に示す通りです。

原音データは、収録データやTTSデータから作られたデータ(\*.wav)、音声コードデータは、Speech LSI Toolsにより作られた データ(\*.s)です。

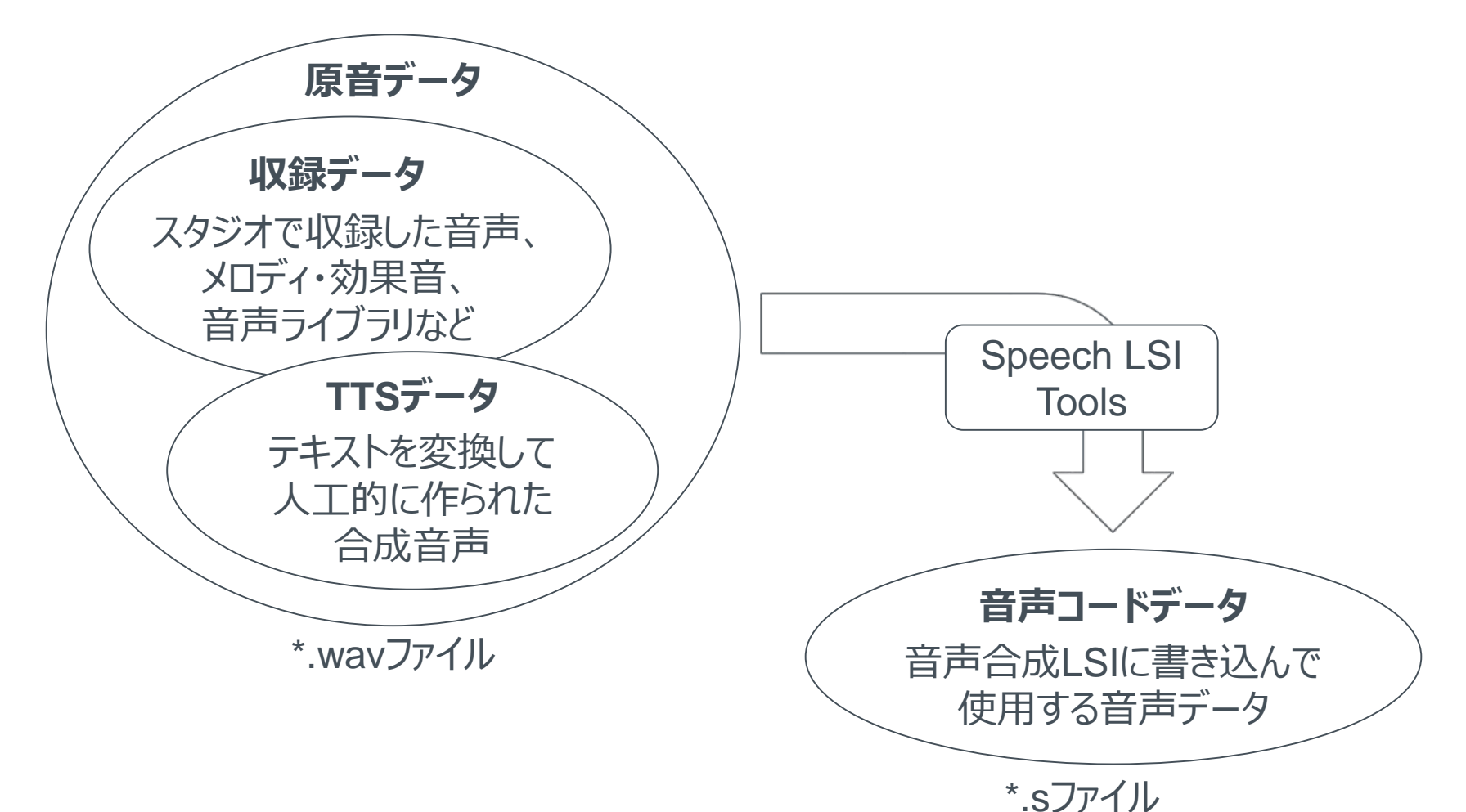

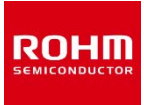

Speech LSI Toolsは、SDCKに同梱されるセットアップDVDに含まれるソフトウェアです。

Speech LSI Toolsは、Speech LSI Utility、Wave Editor、SDCB Controllerから構成されます。

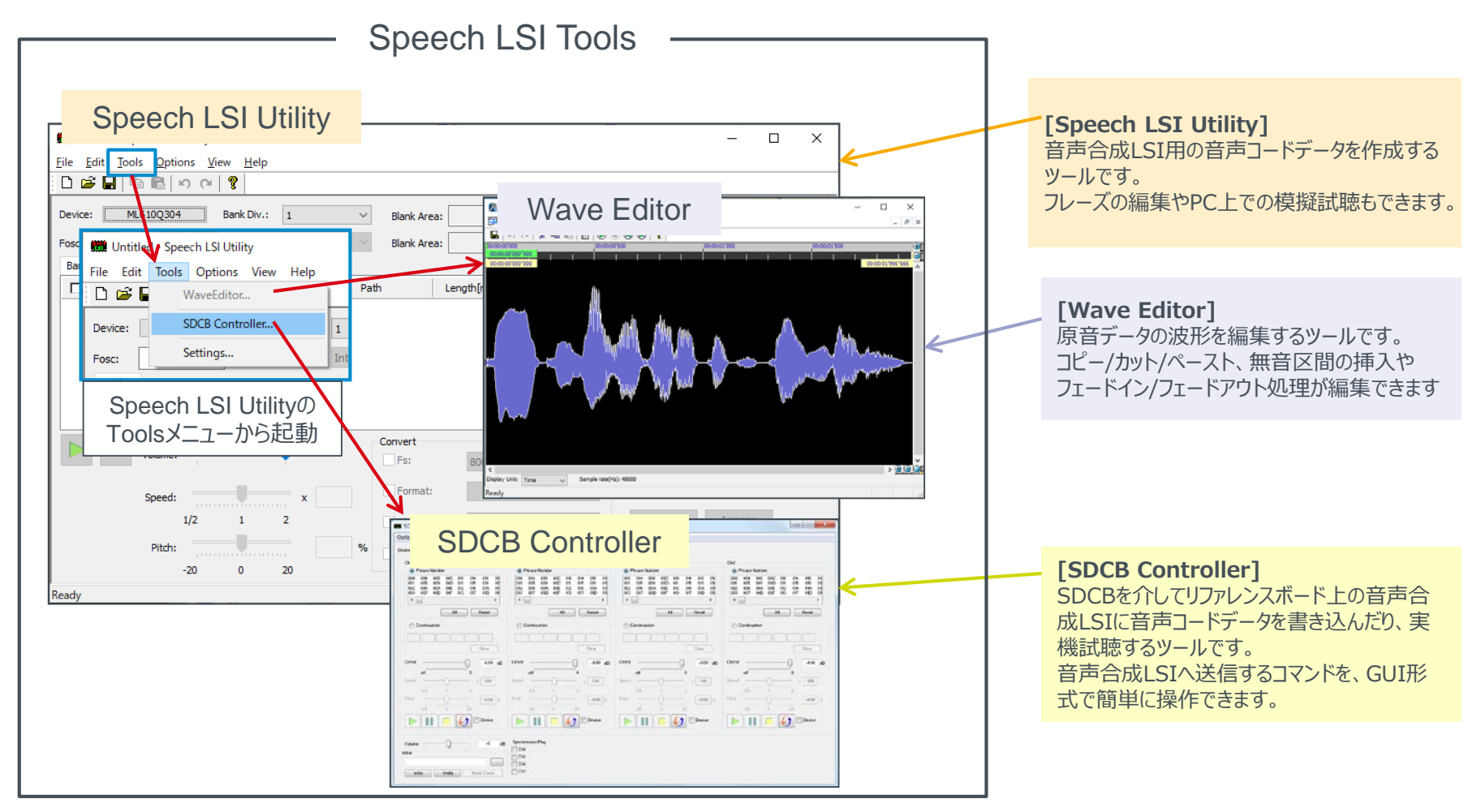

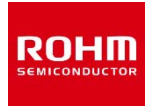

Speech LSI Tools は、SDCKに同梱のDVDからインストールできます。

DVDのSetupフォルダの下にあるインストーラ「Setup\_Speech\_LSI\_Tools\_j.exe」をダブルクリックすると、インストールが開始します。 (※ツールのバージョンによって、フォルダ構成やインストーラのファイル名が異なる場合があります。詳細はリリースノートを参照してください。)

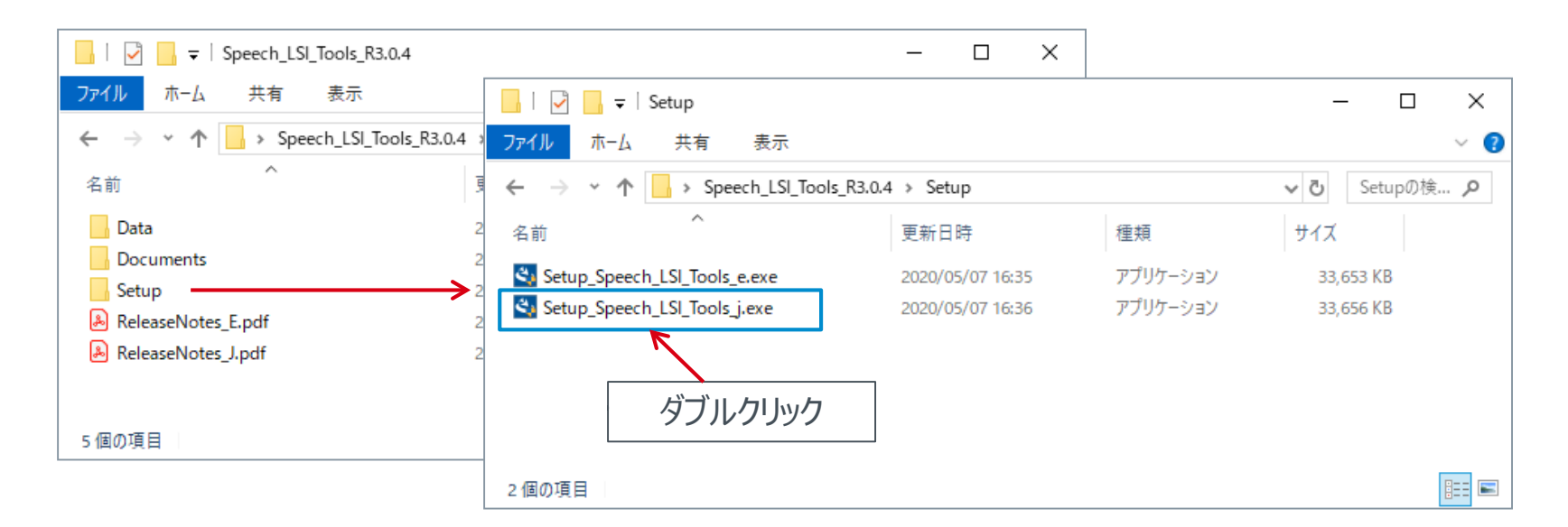

※ 最新版のSpeech LSI Toolsはロームのサイトからダウンロード可能です。

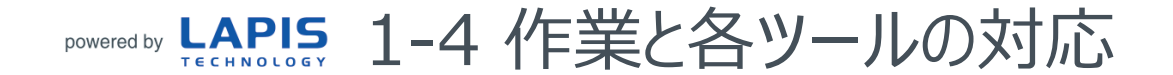

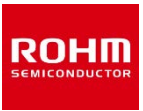

それぞれの作業において、どのツールを使って作業するのかを以下に示します。

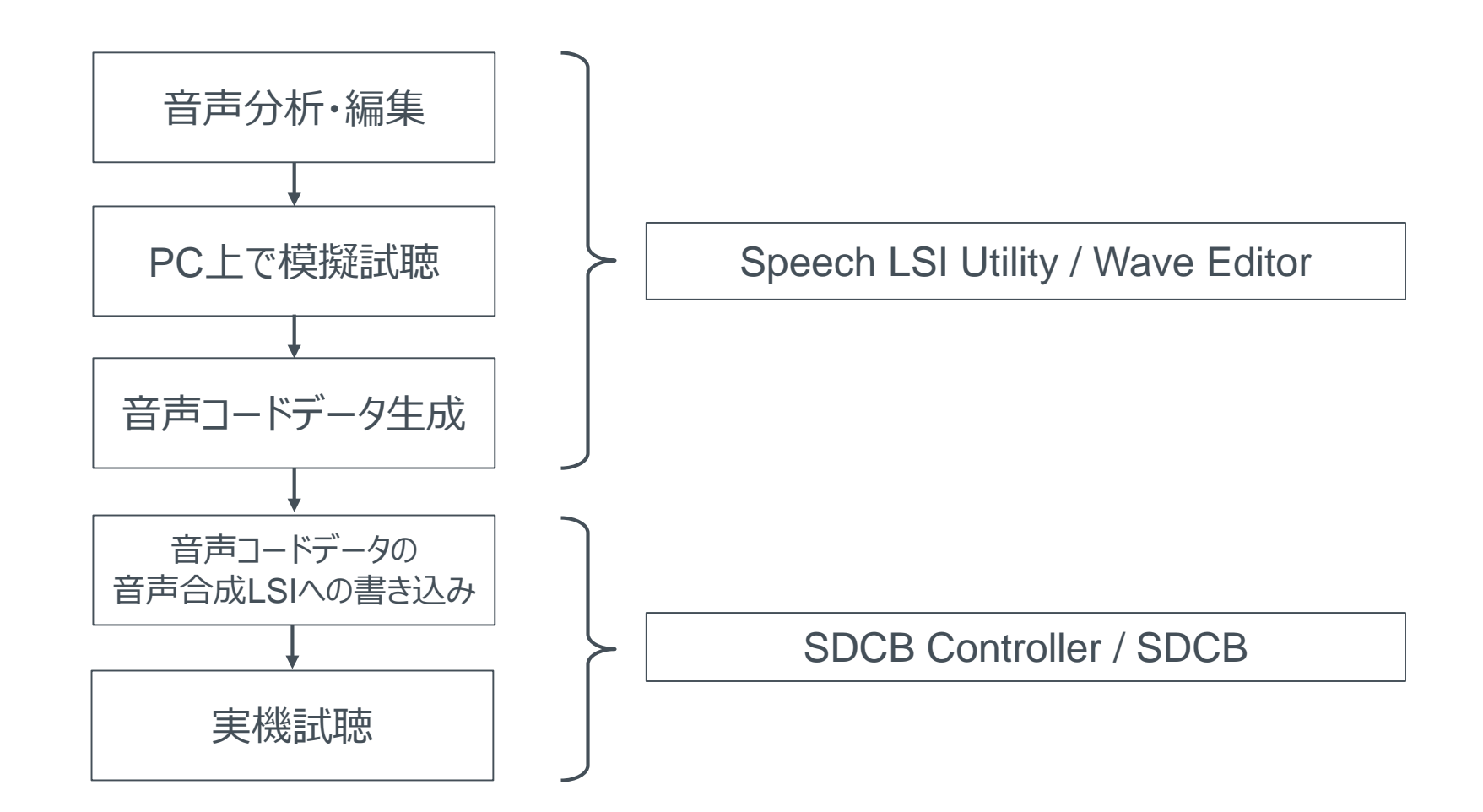

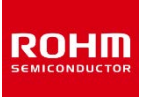

Speech LSI Toolsを使って、音声コードデータの生成、書き込み、実機試聴をするまでの大まかな流れを、以下に示します。

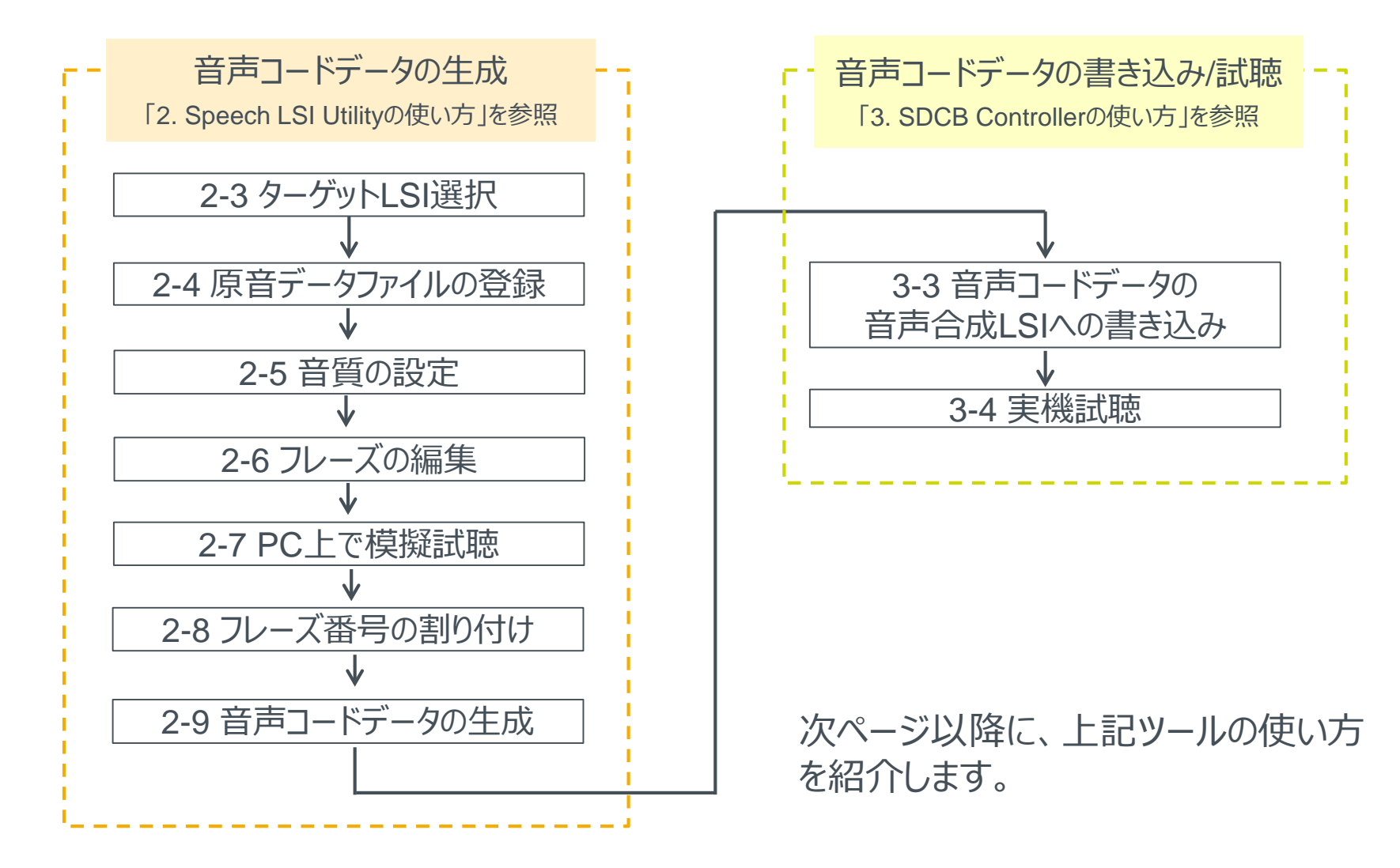

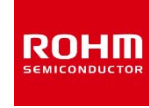

## 2. Speech LSI Utilityの使い方

ここでは、Speech LSI Utilityを使って、ML22Q533用の音声コードデータを作成する手順を例に説明します。 複数の分割されたフレーズ(「今日の天気は」、「晴れ」、「です」)のWAVファイルを使って、1つの連続したフレーズ (「今日の天気は晴れです」)として編集し、音声コードデータを作成します。 上記の分割フレーズについては、ローム音声合成LSIのページに掲載されている "Speech\_LSI\_Utility\_Practice-\*\*.zip"をダウンロードしてお使いください。

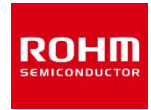

### Speech LSI Utilityは、Windowsのスタートメニューから起動します。 LAPIS xxxx > SpeechLSIUtility をクリックすると、Speech LSI Utilityが起動します。

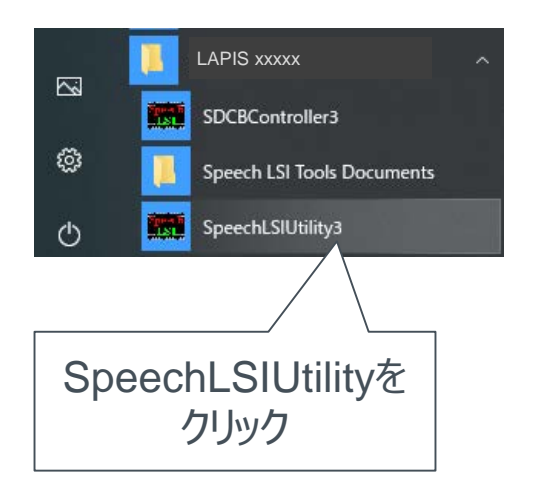

| 🖁 Untitled - Sp              | eech LSI Utility           |                   |          |                                         |              |            |                   |                                         | — C                          |           |
|------------------------------|----------------------------|-------------------|----------|-----------------------------------------|--------------|------------|-------------------|-----------------------------------------|------------------------------|-----------|
| le <u>E</u> dit <u>T</u> ool | s <u>O</u> ptions <u>V</u> | iew <u>H</u> elp  |          |                                         |              |            |                   |                                         |                              |           |
| ) 🚅 🔒 🖣                      | 8 <b>6</b> 10 01           | 8                 |          |                                         |              |            |                   |                                         |                              |           |
| evice: ML                    | .610Q304                   | Bank Div.: 1      | ```      | Blank Area                              | a: +9        | 97280 byte | s / ROM Capacity: | 97280                                   | bytes                        |           |
| osc:                         | 16.384 MHz                 | ROM Select: Inter | rnal ROM | Blank Area                              | a:           | 7600 msec  | : (Fs / Format =  | 6400 / 16bit Strai                      | ght PCM                      | )         |
| Bank 1                       |                            |                   |          |                                         |              |            |                   | Ad                                      | -<br>d new item              | to bottom |
| Phrase                       | Address                    | File              | F        | Path                                    | Length[ms]   | Fs         | Format            | PreProcess                              | HF Filt                      | er        |
|                              |                            |                   |          |                                         |              |            |                   |                                         |                              |           |
|                              |                            |                   |          |                                         |              |            |                   |                                         |                              |           |
|                              | Volume                     |                   |          | Convert                                 |              |            |                   | Insert Edi                              | t ROM                        |           |
|                              | Volume:                    |                   |          | Convert<br>Fs:                          | 8000         |            | ×                 | Insert Edi                              | t ROM                        |           |
|                              | Volume:                    |                   | ¢        | Convert<br>Fs:<br>Format:               | 8000         |            | →<br>→            | Insert Ediank So                        | t ROM<br>elect All           | A<br>V    |
|                              | Volume:                    | 1 2               | t        | Convert<br>Fs:<br>Format:               | 8000<br>ect: |            |                   | Insert Ediank So<br>Delete A            | t ROM<br>elect All           | A<br>V    |
|                              | Volume:                    | 1 2               | د<br>۹   | Convert<br>Fs:<br>Format:<br>Filter Sel | 8000<br>ect: | Солу       | V<br>Ins<br>v     | Insert Edi<br>sert Blank So<br>Delete A | t ROM<br>elect All<br>rrange | ∧<br>∨    |

Speech LSI Utilityの起動画面

Speech LSI Utilityは、音声コードデータを生成するツールです。

また、音質を調整したり、いくつかのフレーズをつなげて一連の音声として編集する機能があります。

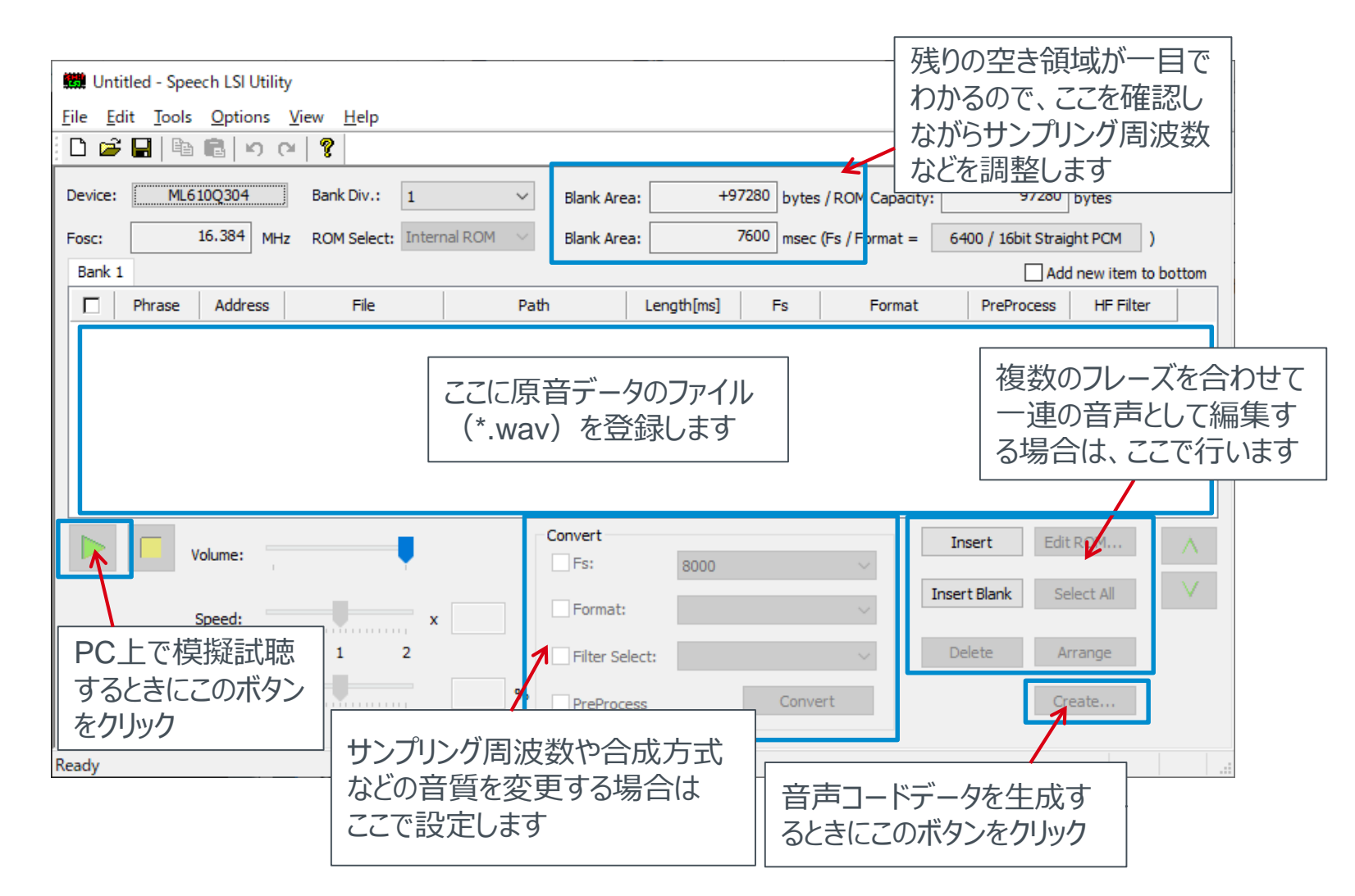

ROHM

powered by LAPIS 2-3 ターゲットLSI選択

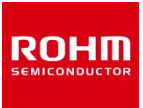

#### Deviceをクリックして表示されるポップアップメニューから、対象とするLSIを選択します。

| 🗱 Untitl  | led - Speech LSI Utilit | у     |         |              |        |             |            |       |       |                   |      | -                | _      |           | $\times$ |
|-----------|-------------------------|-------|---------|--------------|--------|-------------|------------|-------|-------|-------------------|------|------------------|--------|-----------|----------|
| File Edit | t Tools Options         | View  | Help    |              |        |             |            |       |       |                   |      |                  |        |           |          |
| 🗅 🖻       | 🖬 🖻 💼 🛛 o (             | ¥   💡 |         |              |        |             |            |       |       |                   |      |                  |        |           |          |
| Device:   | ML22Q374                | Ban   | k Div.: | 1            | ~      | Blank Area: | +          | 38576 | bytes | s / ROM Capacity: |      | 89088            | bytes  |           |          |
| Fosc:     | ALL                     | >     | Select: | Internal ROM | $\sim$ | Blank Area: |            | 6920  | msec  | : (Fs / Format =  | 6400 | 0 / 16bit Straig | ht PCN | 4)        |          |
| Bank 1    | Speech LSI              | >     |         | ALL          | >      |             |            |       |       |                   |      | Add              | new it | tem to bo | ttom     |
|           | Speech MCU              | >     | I       | ML223xx      | >      | h           | Length[ms] | F     | Fs    | Format            |      | PreProcess       | HF     | Filter    |          |
|           |                         |       | 1       | ML224xx      | >      |             |            |       |       |                   |      |                  |        |           |          |
|           |                         |       | 1       | ML2253x      | >      | ML22Q53     | 2          |       |       |                   |      |                  |        |           |          |
|           |                         |       | 1       | VL2256x      | >      | ML22Q53     | 3          |       |       |                   |      |                  |        |           |          |
|           |                         |       | 1       | ML2257x      | >      | ML22Q53     | 5          |       |       |                   |      |                  |        |           |          |
|           |                         |       | 1       | ML226xx      | >      | ML22530     |            |       |       |                   |      |                  |        |           |          |
|           |                         |       | 1       | ML228xx      | >      |             |            |       |       |                   |      |                  |        |           |          |
|           | <b>—</b> —              |       | (       | Others       | >      | Convert     |            |       |       |                   | Inse | ert Edit         | ROM    |           | ~        |
|           | volume:                 |       |         | -            |        | Eet         | 0000       |       |       |                   |      |                  |        |           |          |

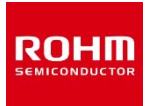

エクスプローラ上で、音声コードデータの対象とする原音データファイルを選択し、

Speech LSI Utility上にドラッグ&ドロップします。

ここでは、ローム 音声合成LSIのページに掲載されている"Speech\_LSI\_Utility\_Practice-\*\*.zip"に含まれる 原音データファイルを使用します。

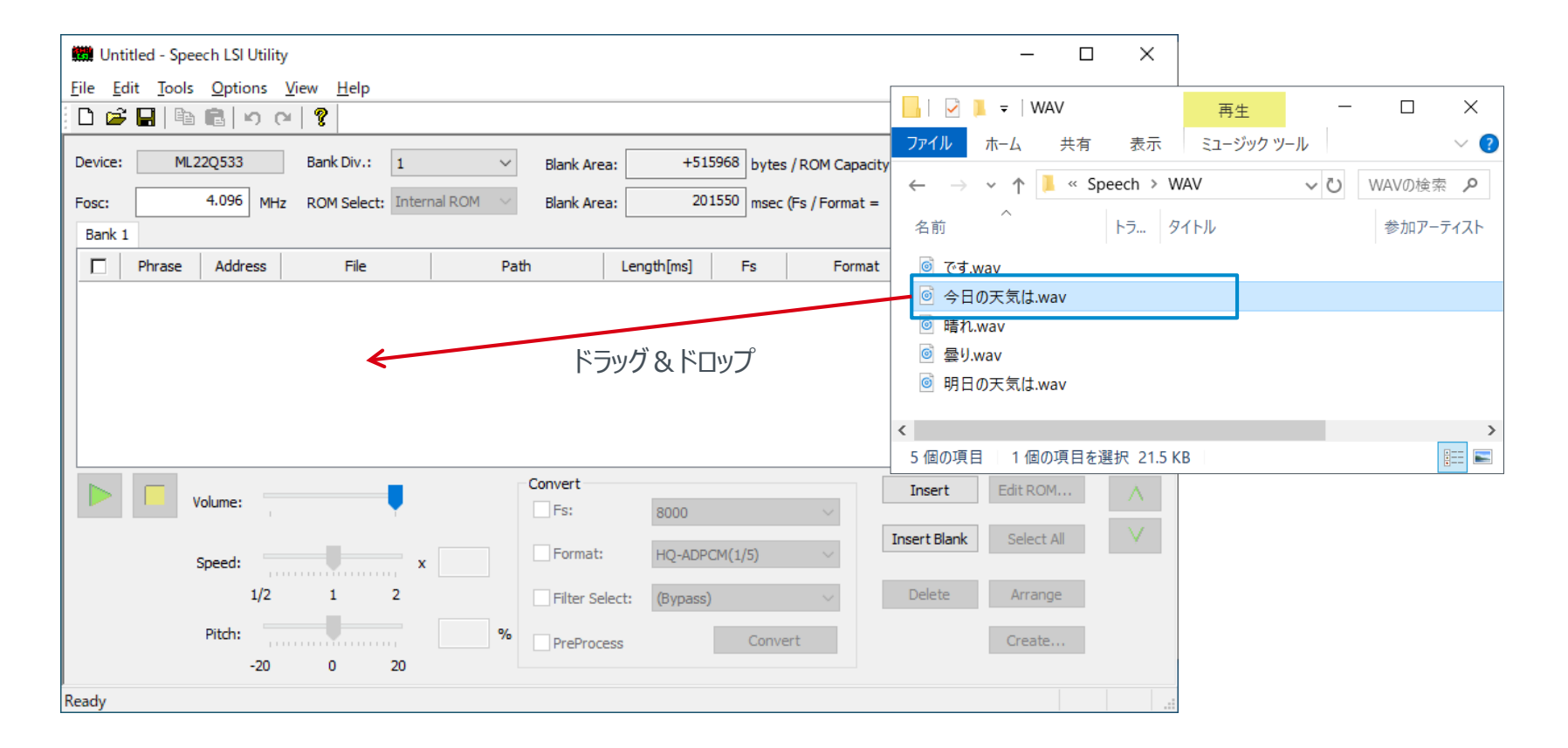

### powered by LAPIS 2-5 音質の設定

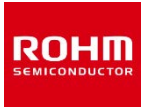

① 各フレーズの音質を設定します。

② Flashメモリの残りのサイズ(空き領域)を確認します。

| 🗱 Untitled - Speech LSI Utility                                           |                                          | - 🗆 X                                    |
|---------------------------------------------------------------------------|------------------------------------------|------------------------------------------|
| <u>File E</u> dit <u>T</u> ools <u>O</u> ptions <u>V</u> iew <u>H</u> elp |                                          |                                          |
| C 🗳 🖬 🛍 👘 🕫 🧣                                                             | ②Flashメモリの残りのサイズ(空き                      | 領域)を確認                                   |
| Device: ML22Q533 Bank Div.: 1                                             | Blank Area: +502559                      |                                          |
| Fosc: 4.096 MHz ROM Select: Internal ROM                                  | M 🗸 Blank Area: 196312 msec (Fs / Format | = 6400 /HQ-ADPC デ クのサイズがナキイ FlagbyTU(こ)の |
| Bank 1                                                                    |                                          | I Add きらかいことを音味します                       |
| Phrase Address File                                                       | Path Length[ms] Fs                       | Format PreProv                           |
| - 0 今日の天気は.wav                                                            | C:¥work¥Speech¥WAV¥ 1378 8000 HQ-A       | ADPCM(1/5) - この場合は、サンプリング周波数 (Fs) や      |
| - 1 明日の天気は.wav                                                            | C:¥work¥Speech¥WAV¥ 1470 8000 HQ-A       | ADPCM(1/5) i 合成方式 (Format) を変更することをご     |
| - 3 룦0.wav                                                                | C:¥work¥Speech¥WAV¥ 427 8000 HQ-A        | ADPCM(1/5) - 検討ください。                     |
| 🗌 - 4 ੴਰ.wav                                                              | C:¥work¥Speech¥WAV¥ 316 8000 HQ-A        | ADPCM(1/5)                               |
|                                                                           |                                          |                                          |
| <                                                                         | ①各フレーズの音質を設定                             | >                                        |
|                                                                           | Convert                                  |                                          |
| Volume:                                                                   | ✓ Fs: 8000                               | サンノリンク同波致                                |
|                                                                           |                                          | Insert Blank Select All V                |
| Speed: x                                                                  |                                          | 音声7-ドデータの合成方式                            |
| 1/2 1 2                                                                   | Filter Select: V                         |                                          |
| Pitch:                                                                    | % Convert                                | HQ-ADPCM推奨                               |
| -20 0 20                                                                  | Preprocess                               | Crede                                    |
| Peady                                                                     |                                          | Convertボタンをクリックすると変換が行われます               |
| neauy                                                                     |                                          |                                          |

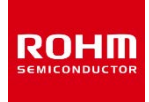

複数のフレーズを組み合わせて、一連の音声を作成できます。

[Insert]ボタンをクリックして表示される[Phrase]ダイアログで、音声のフレーズを組み合わせていきます。

ここでは、「今日の天気は」、「晴れ」、「です」の各フレーズを、[Phrase]ダイアログ上で登録して、「今日の天気は晴れです」というフレーズを 作る場合の例を示しています。

同様に、「明日の天気は曇りです」というフレーズも作成してみましょう。

| File Edit Tools Options View Help                                                                                                    |
|----------------------------------------------------------------------------------------------------|
| □ 🛱 🖬 🛍 📽 🕫 🖓 🖓 (♡ ) 👔                                                                                                    |
| Device: ML22Q533 Bank Div.: 1 V Blank Area: +502559 bytes / ROM Capacity: 524288                                                                                                    |
| Fosc: 4.096 MHz ROM Select: Internal ROM V Blank Area: 196312 msec (Fs / Format = 6400 / HQ-ADPC) Name: 「今日の天気は暗れです」                                                                                                    |
| Bank 1                                                                                                    |
| Phrase     Address     File     Path     Length[ms]     Fs     Fermat     PreProd                                                                                                    |
| -     0     今日の天気は.wav     C:¥work¥Speech¥WAV¥     1378     8000     HQ-ADPCM(1/5)     -     1     00     今日の天気は.wav       -     1     明日の天気は.wav     C:¥work¥Speech¥WAV¥     1470     8000     HQ-ADPCM(1/5)     -     2     02     皆れ.wav |
| - 2 晴礼.wav C:¥work¥Speech¥WAV¥ 299 8000 HQ-ADPCM(1/5) - 3 04 です.wav                                                                                                    |
| - 3 曇り.wav C:¥work¥Speech#WAV¥ 427 8000 HQ-ADPCM(1/5) -                                                                                                    |
| - 4 ଫর.wav <u>C:¥watX¥Speech</u> ¥WAV¥ 316 8000 HQ-ADPCM(1/5) -                                                                                                    |
| 🗌 「今日の天気は晴れです」     🗾                                                                                                    |
|                                                                                                    |
|                                                                                                    |
| Volume:     Convert       Fs:     8000                                                                                                    |
| Speed: x Format: HQ-ADPCM(1/5) Insert Blank Se Mute Time: msec Revace Add                                                                                                    |
| 1/2 1 2 Filter Select: Delete Ar Volume: フレーズを選択して追加                                                                                                    |
| Pitch: % PreProcess Convert Cre                                                                                                    |
| -20 0 20                                                                                                    |
| Ready                                                                                                    |

powered by LAPIS 2-7 PC上で模擬試聴

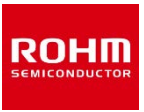

#### PC上で音声コードデータの音声を模擬試聴するには、音声データを選択し、再生ボタンをクリックします。

| 🗰 Untitled - Spe        | ech LSI Utilit | ty                                    |                      |            |                |               | _               |               |
|-------------------------|----------------|---------------------------------------|----------------------|------------|----------------|---------------|-----------------|---------------|
| <u>File Edit T</u> ools | <u>Options</u> | <u>V</u> iew <u>H</u> elp             |                      |            |                |               |                 |               |
| 🗅 🚅 🔒   🖻               | n 💼   🖍 (      | [≥  💡                                 |                      |            |                |               |                 |               |
| Device: ML              | 22Q533         | Bank Div.: 1                          | ✓ Blank Area:        | +50255     | 9 bytes / ROI  | M Capacity:   | 524288 bytes    |               |
| Fosc:                   | 4.096 MH       | z ROM Select: Internal                | ROM \vee Blank Area: | 19631      | 2 msec (Fs / F | Format = 6400 | / HQ-ADPCM(1/5) | )             |
| Bank 1                  |                |                                       |                      |            |                |               | 🗹 Add new i     | tem to bottom |
| Phrase                  | Address        | File                                  | Path                 | Length[ms] | Fs             | Format        | PreProcess      | HF Filter     |
| -                       | 0              | 今日の天気は.wav                            | C:¥work¥Speech¥WAV¥  | 1378       | 8000 H         | IQ-ADPCM(1/5) |                 |               |
|                         | 1              | 明日の天気は.wav                            | C:¥work¥Speech¥WAV¥  | 1470       | 8000 H         | IQ-ADPCM(1/5) |                 |               |
| - <u>-</u>              | 2              | 暗れwav                                 | C:¥work¥Speech¥WAV¥  | 299        | 8000 H         | IQ-ADPCM(1/5) |                 |               |
|                         | 3              | 曇り.wav                                | C:¥work¥Speech¥WAV¥  | 427        | 8000 H         | IQ-ADPCM(1/5) |                 |               |
|                         | 4              |                                       | C:¥work¥Speech¥WAV¥  | 316        | 8000 +         | IQ-ADPCM(1/5) |                 |               |
|                         | -              | 「今日の大気は晴れです」                          | -                    | -          |                |               |                 |               |
|                         | - //           | 「明日の天気は雲りです」                          | -                    | -          |                |               |                 |               |
| -                       | 音声             | データを選択した                              | 状態で、再生ボ              | タンをクリッ     | ゆすると           | 音声が再生る        | されます。           |               |
|                         | Volume:        | • • • • • • • • • • • • • • • • • • • | Fs:                  | 8000       |                | $\sim$        |                 |               |
|                         | Speed:         | x                                     | Format:              | HQ-ADPCM(  | (1/5)          | ∨ Insert Bla  | ank Select Al   |               |
|                         | 1/2            | 1 2                                   | Filter Select        | t:         |                | Delete        | Arrange         |               |
|                         | Pitch:         |                                       | % PreProcess         |            | Convert        |               | Create          |               |
|                         | -20            | 0 20                                  |                      |            |                |               |                 |               |
| Ready                   |                |                                       |                      |            |                |               |                 |               |

再生させたいフレーズに、フレーズ番号を割り付けます。

リストの左端のチェックボックスをチェックすると、該当行の音声のフレーズにフレーズ番号が割り付けられます。 フレーズ番号は、フレーズを再生させるときに指定する番号になります。

※フレーズ番号が割り当てられていないフレーズは再生できませんので、注意してください

| 🗰 Untitled - Speech LSI Utility — 🗆 🗙                                             |                            |                     |            |             |                 |                        |
|-----------------------------------------------------------------------------------|----------------------------|---------------------|------------|-------------|-----------------|------------------------|
| <u>F</u> ile <u>E</u> dit <u>T</u> ools <u>O</u> ptions <u>V</u> iew <u>H</u> elp |                            |                     |            |             |                 |                        |
| 🗋 🖻 🖶 🗎 🖿                                                                         | CH 8                       |                     |            |             |                 |                        |
| Device: ML22Q533                                                                  | Bank Div.: 1               | ∨ Blank Area:       | +50249     | 5 bytes / R | OM Capacity:    | 524288 bytes           |
| Fosc: 4.096                                                                       | MHz ROM Select: Internal F | ROM V Blank Area:   | 19628      | 7 msec (Fs  | / Format = 6400 | )/HQ-ADPCM(1/5) )      |
| Bank 1                                                                            |                            |                     |            |             |                 | Add new item to bottom |
| Phrase Address                                                                    | File                       | Path                | Length[ms] | Fs          | Format          | PreProcess HF Filter   |
| - 0                                                                               | 今日の天気は.wav                 | C:¥work¥Speech¥WAV¥ | 1378       | 8000        | HQ-ADPCM(1/5)   |                        |
| - 1                                                                               | 明日の天気は.wav                 | C:¥work¥Speech¥WAV¥ | 1470       | 8000        | HQ-ADPCM(1/5)   |                        |
| 2                                                                                 | 晴れ.wav                     | C:¥work¥Speech¥WAV¥ | 299        | 8000        | HQ-ADPCM(1/5)   |                        |
| - 3                                                                               | 曇り.wav                     | C:¥work¥Speech¥WAV¥ | 427        | 8000        | HQ-ADPCM(1/5)   |                        |
| 4                                                                                 | です.wav                     | C:¥work¥Speech¥WAV¥ | 316        | 8000        | HQ-ADPCM(1/5)   |                        |
| 0 -                                                                               | 「今日の天気は晴れです」               | -                   | -          | -           | -               |                        |
|                                                                                   | 「明日の天気は曇りです」               | -                   | -          | -           | -               |                        |
| F                                                                                 | ェックした行のフレー                 | ズにフレーズ番号カ           | 「割り付けら     | れます         |                 |                        |
|                                                                                   |                            | Convert             |            |             | Insert          | t Edit ROM             |
| volume:                                                                           | a 🚽 🔻 👘 a 🖓                | Fs:                 | 8000       |             | $\sim$          |                        |
| Speed:                                                                            | x                          | Format:             | HQ-ADPCM(  | 1/5)        | ∨ Insert Bl     | ank Select All V       |
| 1/                                                                                | 2 1 2                      | Filter Select       | :          |             | V Delete        | Arrange                |
| Pitch:                                                                            |                            | % PreProcess        |            | Convert     |                 | Create                 |
| -20                                                                               | 0 0 20                     |                     |            |             |                 |                        |
| Ready                                                                             |                            |                     |            |             |                 |                        |

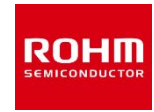

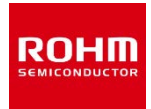

### 音声コードデータは、音声合成LSIに書き込んで使用する音声データです。 [Create]ボタンをクリックして、音声コードデータを生成します。

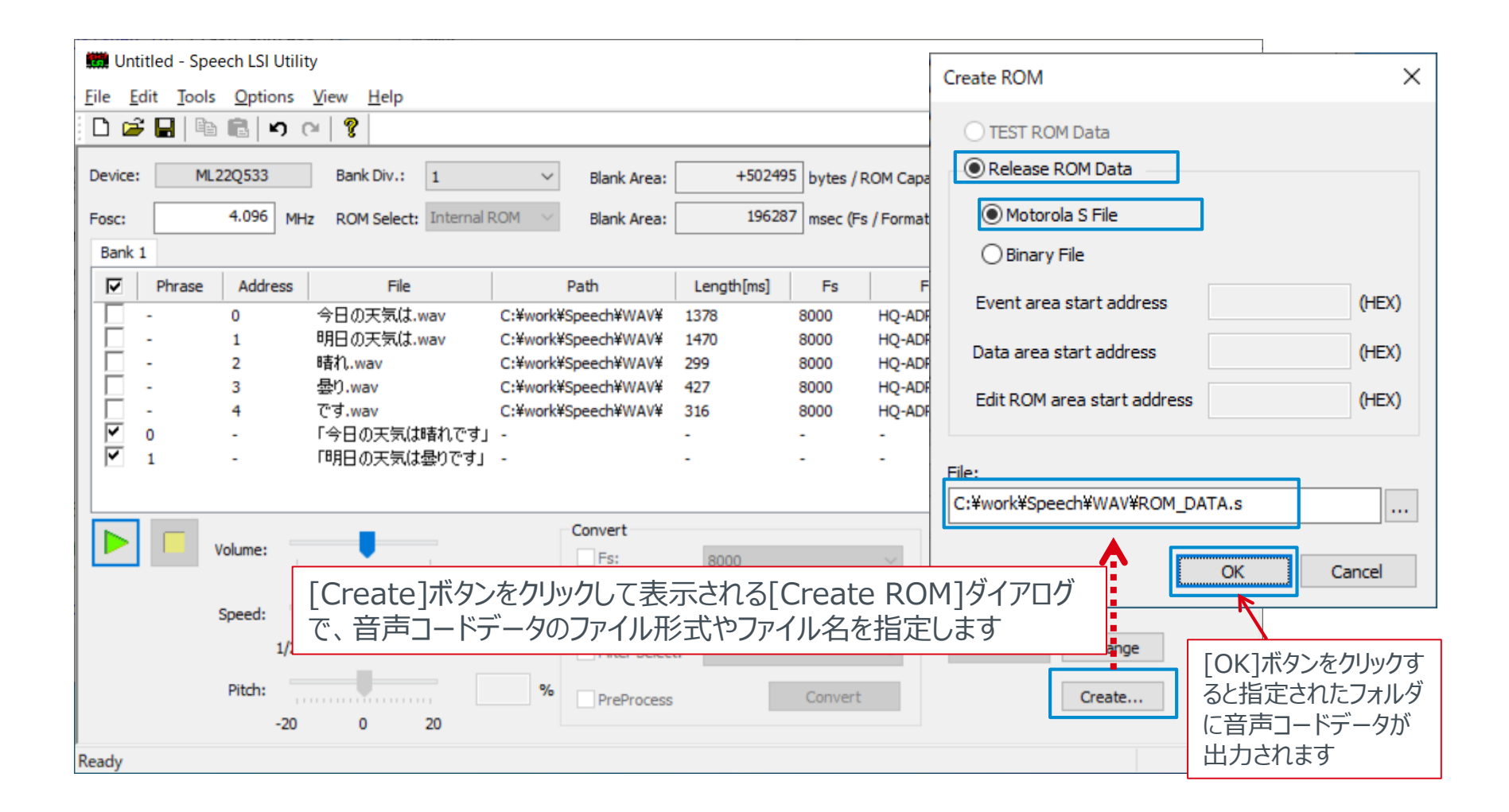

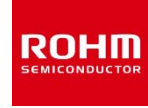

## 3. SDCB Controllerの使い方

ここでは、SDCB Controllerを使って、「2. Speech LSI Utilityの使い方」で作成した音声コードデータを、SDCBに 接続されたリファレンスボード上の音声合成LSIへ書き込み、その音声を実機試聴します。

### powered by LAPIS 3-1 音声合成LSIで実機試聴するための準備

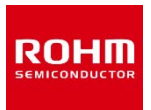

Speech LSI Utilityで作成した音声コードデータを音声合成LSIで実機試聴するには、 SDCBと音声合成LSIが搭載されたリファレンスボードを使います。

①~④の順に接続してください。

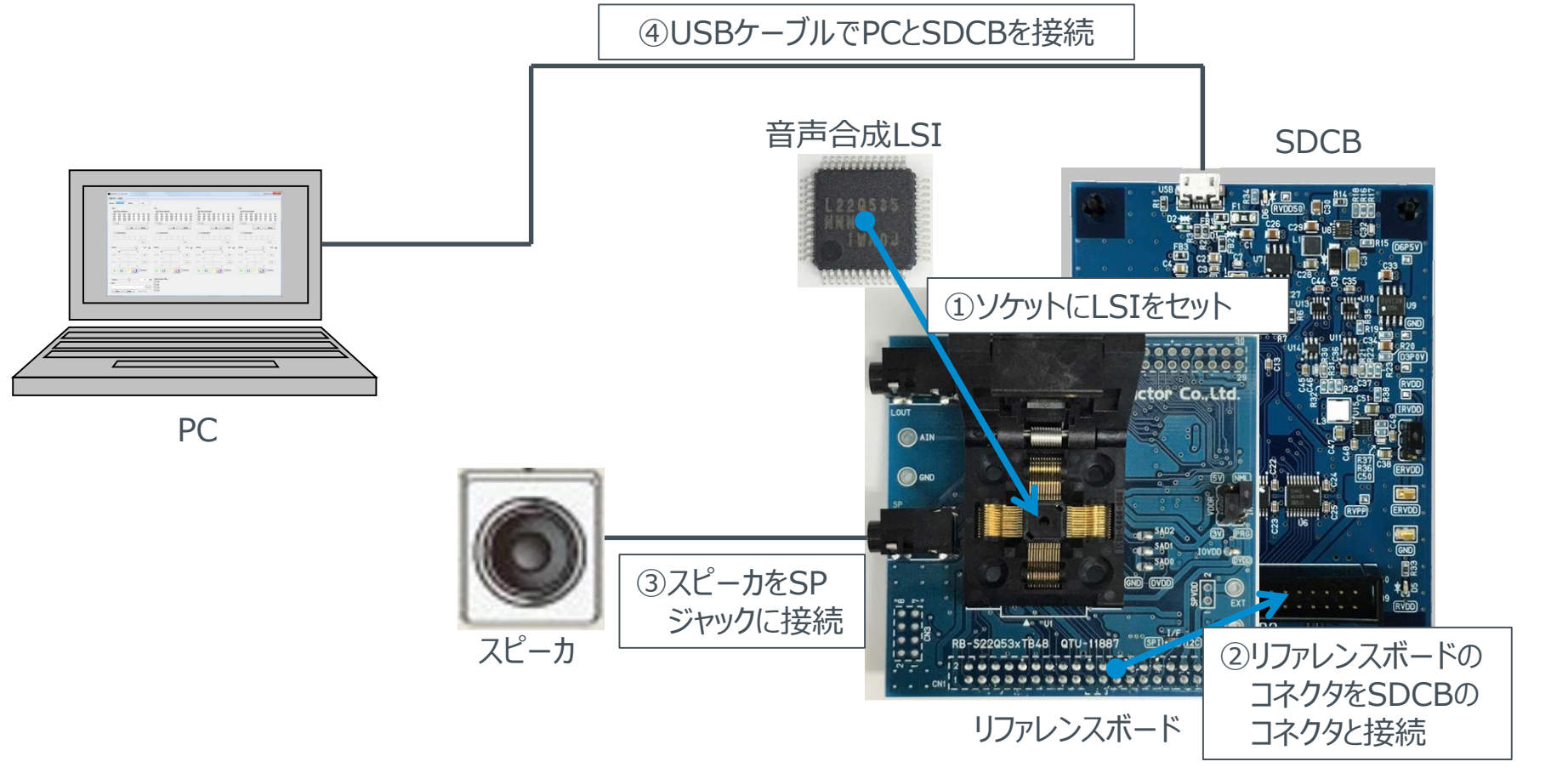

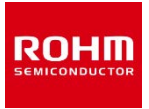

SDCBがPCに接続されていることを確認し、SDCB Controllerを起動します。 SDCB Controllerは、Speech LSI Utilityから起動できます。

| 🗱 Untitled - Speech LSI Utility |       |                 |      |      |  |  |  |
|---------------------------------|-------|-----------------|------|------|--|--|--|
| File Edit                       | Tools | Options         | View | Help |  |  |  |
| 🗅 🖻 🖥                           | V     | WaveEditor      |      |      |  |  |  |
| Device:                         | S     | SDCB Controller |      |      |  |  |  |
| Fosc:                           | S     | Settings        |      |      |  |  |  |
|                                 |       |                 |      |      |  |  |  |

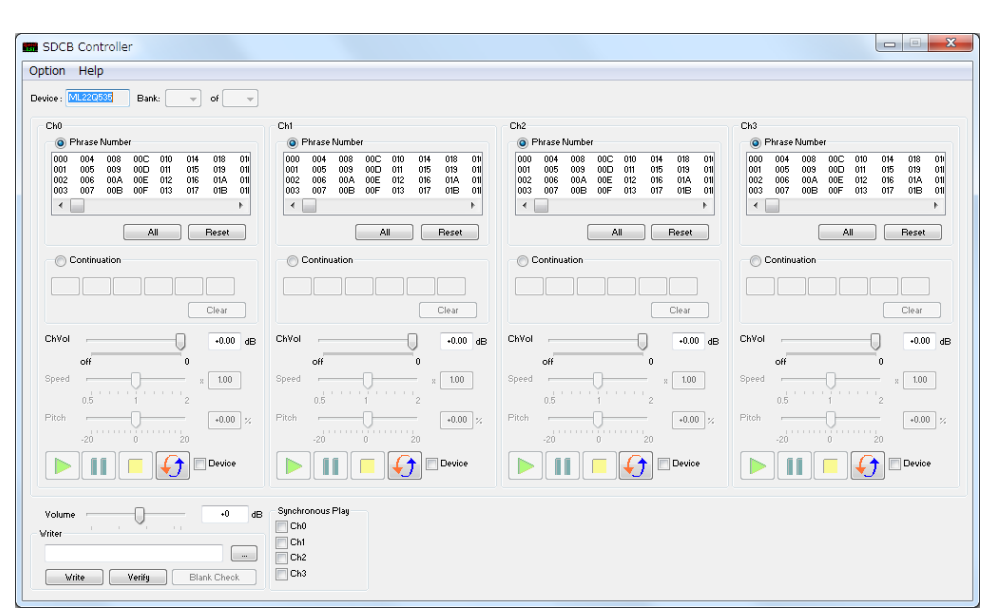

SDCB Controllerの起動画面

### powered by LAPIS 3-3 音声コードデータの音声合成LSIへの書き込み

音声コードデータを音声合成LSIに書き込む手順は以下の通りです。

① Writerの[…]ボタンをクリックして表示されるダイアログから、音声コードデータを選択します。

②[Write]ボタンをクリックして、音声コードデータを書き込みます。

③ プログレスバー( [Flash Erasing...] → [Flash Writing...] )が表示され、書き込みが行われます。 最後に[Write Completed!]が表示されれば、書き込み完了です。

|                               | 3                           |
|-------------------------------|-----------------------------|
| Volume +0 dB                  | Flash Erasing               |
| Writer                        |                             |
| C:\work\Speech\WAV\ROM_DATA.s |                             |
| Write Verify Blank Check      | Flash Writing               |
|                               |                             |
| 2                             |                             |
|                               | Speech LSI Utility $\times$ |
|                               | Write Completed!            |
|                               | ОК                          |

## powered by LAPIS 3-4 実機試聴(音声合成LSIに書き込んだ音声を再生)

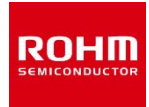

音声合成LSIに書き込んだ音声を再生するには、SDCB Controller上で ①再生を行うフレーズ番号を選択します。 ②再生ボタンをクリックします。

> SDCB Controller Help Option フレーズ番号を選択すると、青色でハイライト Device : ML22Q535 Bank: 🗸 of 🗸 されます。 Ch0 Ch1- $(\mathbf{1})$ Phrase Nu 複数フレーズの選択も可能です。 01 000 004 008 00C 010 014 018 010 018 005 009 00D 011 015 006 00A 00E 012 016 007 00B 00F 013 017 019 011 01A 011 01B 011 005 009 00D 011 015 019 01 001 002 006 00A 00E 012 016 003 007 00B 00F 013 017 002 01A 01 003 01B 01 < < > All Reset All I Reset O Continuation ①で000を選択して、再生ボタンをクリックす Continuation ると、「今日の天気は晴れです」という音声が Clear Clear 再生されます。 ChVol ChVol +0.00 +0.00 dB dB off n. off ΞĐ. s 1.00 8 1.00 ①で001を選択して、再牛ボタンをクリックす 0.5 ると、「明日の天気は曇りです」という音声が Pitch +0.00 % +0.00 % -20 0 20 2 再生されます。 Device Device + ( ) Synchronous Play -18 dB Volume Ch0 Writer Ch1 ... Ch2 Ch3 Write Verify Blank Check

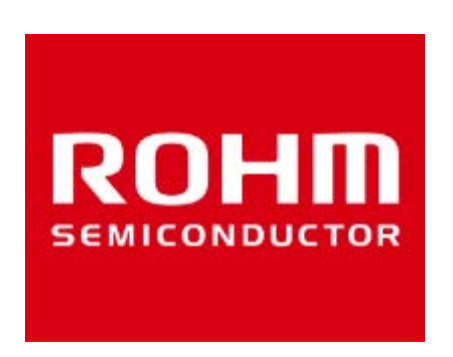

### **Electronics for the Future**

ROHM Co., Ltd. © ROHM Co., Ltd.